# 상담회 매칭 희망 수요기관 조사 가이드

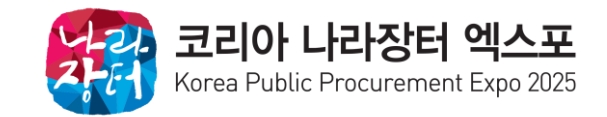

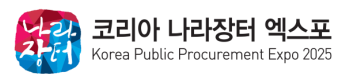

보다 정확한 희망 수요기관 리스트 작성을 위해 종합쇼핑몰 납품요구내역과 수요기관 실적별 순위를 활용하는 **[상담회 매칭 희망 수요기관 조사]** 신청 방법을 안내드리오니 많은 신청 바랍니다.

수집된 데이터를 기반으로 순위를 집계하여 상위 기관부터 **조달청이 직접 참가 협조 요청**하는 방식으로 변경되었습니다.

각 기관 담당자의 상세 정보 입력 후 지류 초청장을 발송하던 방식에서

KOPPEX 홈페이지> My page > 참가기업 매칭희망 수요조사 에서 신청을 받고 있습니다.

[상담회 매칭 희망 수요기관 조사]는 참가기업 여러분께서 만나고자하는 수요기관을 조사하기 위해

## 0. 목차 및 설명

### 1. 수요기관 실적별 순위 확인

25년 1월 기준, 수요기관 계약 실적별 약 900개사의 수요기관 순위 제공 해당 데이터를 기반으로 업체 별 희망 기관 10개 선정 가능 실적별 순위가 높은 수요기관의 물품명, 납품수량 및 금액을 파악할 수 있는 [종합쇼핑몰 납품요구 내역]과 비교하여 우선순위 설정

### 2. 수요기관 수요 물품 정보 확인

조달데이터허브 [종합쇼핑몰 납품요구 내역]을 활용하여 자사 제품 조달이 가능한 기관을 파악하는 방법을 안내 특별히 원하는 수요기관이 있는 경우 생략하고 홈페이지 신청만 가능

# 3. 홈페이지 [참가기업 매칭 희망 수요기관 조사] 신청 방법 업체 별 최대 10개 선정 가능, 전체 취합 후 상위 100개 기관은 조달청이 직접 참가 협조 요청 공문 시행 예정

이외 기관은 주관사가 참가 협조 공문 시행 예정

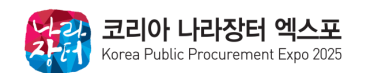

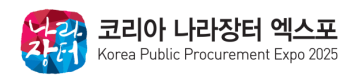

## 1. 수요기관 실적별 순위 확인

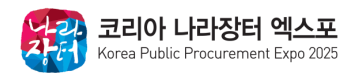

### 참가업체 **사업자등록증 및 비밀번호 입력** 후 로그인

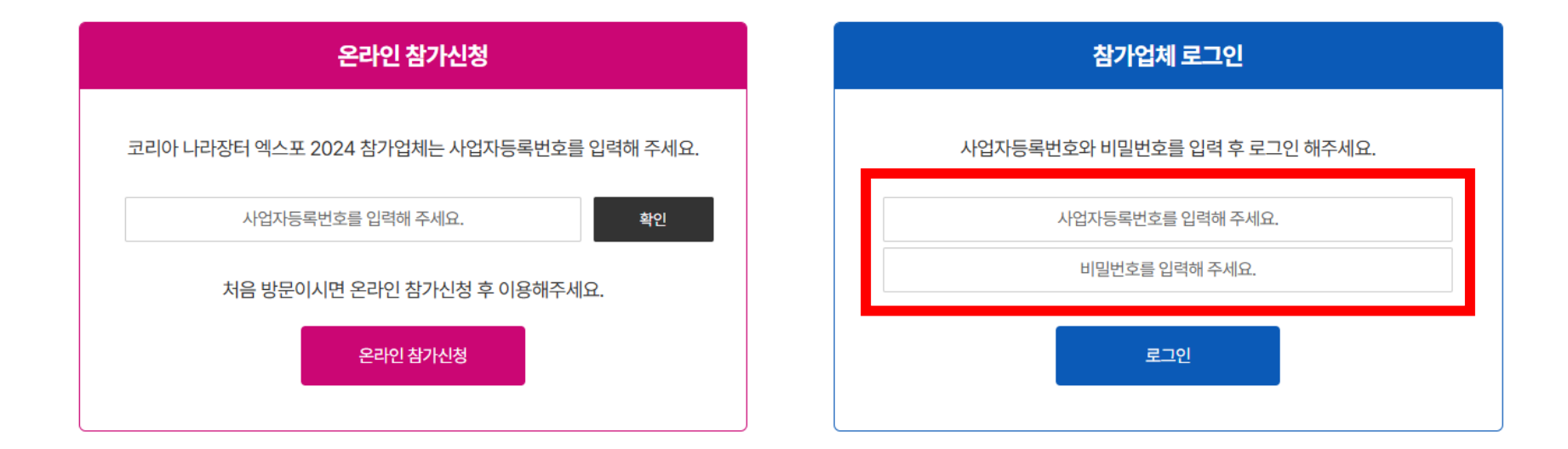

## 1. 수요기관 실적별 순위 확인

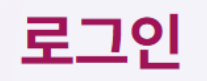

## 참가업체 로그인

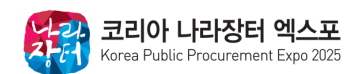

### 마이페이지 상단 [참가기업 매칭 희망 수요기관 조사] 클릭

| 업체명         | 아몬드         |
|-------------|-------------|
| 사업자등록번호(ID) | 12345678900 |

### 신청서 제출 사항

## My page

| MypageHome | 참가신청서확인 | 상주요원출입증신청 | 기술지원신청 | 디렉토리원고등록 | 참가기업매칭희망수요기관조사 |
|------------|---------|-----------|--------|----------|----------------|
|            |         |           |        |          |                |

## My page

## 1. 수요기관 실적별 순위 확인

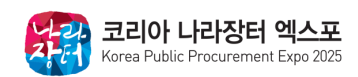

\*엑셀 검색 단축키 Ctrl+F

## ③ 수요기관 실적별 순위 외 원하는 수요기관이 있을 시 수요기관명에서 별도 검색 가능

### ② 수요기관명 리스트 엑셀 파일로 다운 : **수요기관 실적별 순위 확인 가능**

### ① [상담회 매칭 희망 수요기관 조사] 신청 매뉴얼 및 가이드 제공

| 조달청에서는 코리아 나라장터 엑스포의 수요기관 관람객의 참관을 위하여 2024년 기준 우수<br>또한, 참가기관들의 희망 수요기관 데이터를 바탕으로 상위 기관부터 우선 초청할 예정입니다.<br>참고하여 신청해 주시기 바랍니다.<br>• 조달청 전자공문 시행 및 우편 발송 예정<br>• 이 외 기관의 경우 주관사 공문 및 우편 발송 예정 | ·공공조달 기여기관(100개사) 앞으로 참관 협조 전자공문을 사<br>보다 정확한 희망 수요기관 리스트 조사를 위해, 사무국에서 3<br>①<br>①<br>▲ 신청매뉴얼 | 행하고 있습니다.<br>데공하는 매뉴얼을<br>②<br>★ 수요기관리스트 |
|----------------------------------------------------------------------------------------------------|------------------------------------------------------------------------------------------------|------------------------------------------|
| 수요기관명                                                                                                    |                                                                                                | 검색                                       |

1. 수요기관 실적별 순위 확인

## 참가기업 매칭 희망 수요기관 조사

## 2. 수요기관 수요 물품 정보 확인

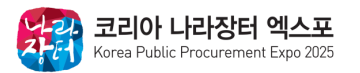

## 2. 수요기관 수요 물품 정보 확인

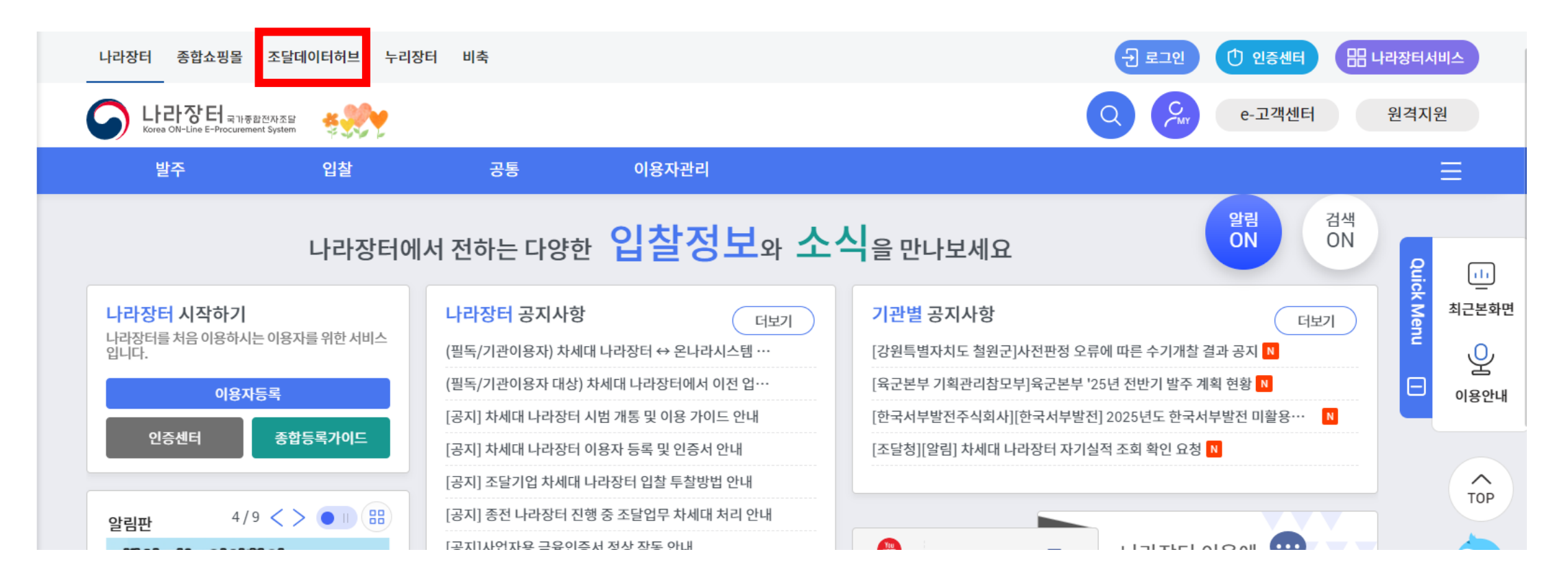

### 나라장터 <u>https://www.g2b.go.kr/</u> 메인페이지 왼쪽 상단에 조달데이터허브 접속

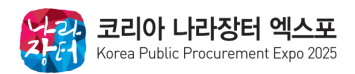

## 2. 수요기관 수요 물품 정보 확인

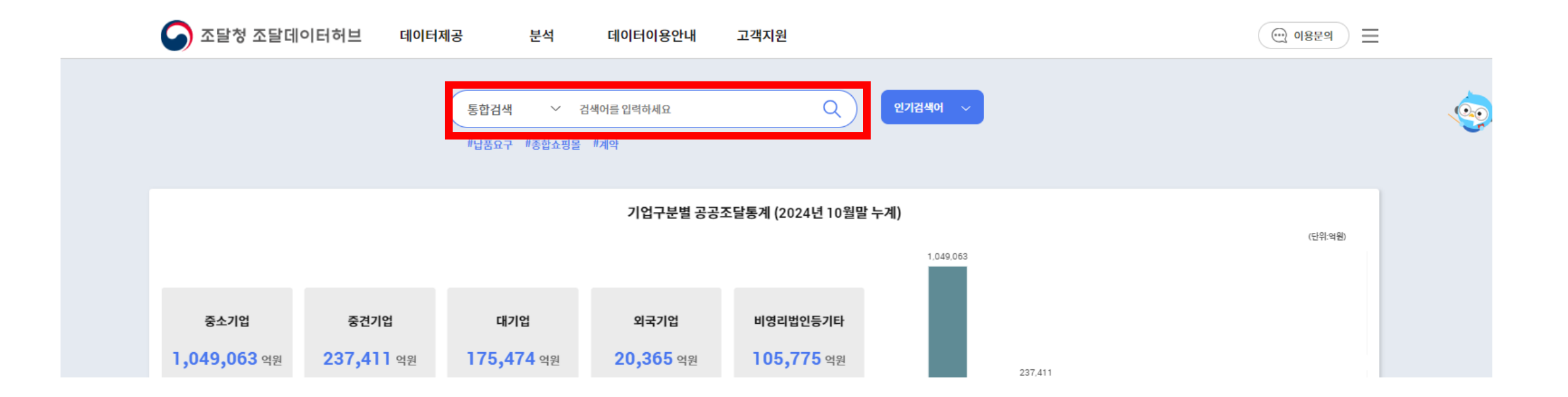

### [종합쇼핑몰 납품요구 내역] 검색

https://data.g2b.go.kr/index.do?w2xPath=/kn/layout/nara/popupLayout.xml&w2xHome=/kn/layout/nara/

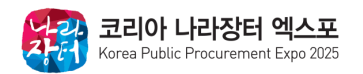

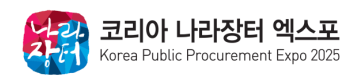

### 조달데이터허브 [종합쇼핑몰 납품요구 내역] 접속 후 [물품분류] 돋보기 클릭

#### 미를 보고서사전 🛛 ⑦ 보고서 도움말 \*기준일자 2025/01/06 ~ 2025/01/06 📋 1개월 3개월 6개월 수요기관 QX 수요기관 수요기관하위기관 포함 - $|| \times |$ $[\times]$ 업체 납품요구번호 계약번호 조회 물품 물품분류 -물품분류 QX 지청조직 $\sim$ 소관구분 수요기관소재시도 $\sim$ $\sim$ X NX 요청명 수요기관소재시군구 QX 계약시점기업형태구분 $\sim$ 우수제품여부 Y $\sim$ 품대금액 구매방법구분 납품단가 ~ 🖒 초기화 이 검색

### ! 보고서설명

종합쇼핑몰 납품요구 물품 내역

• 종합쇼핑몰 납품요구 물품 내역 을(를) 제공합니다.

• 종합쇼핑몰 물품에 대한 납품요구 내역을 조회하는 보고서 에 관한 정보입니다.

유의사항 최종변경일 : 2024/10/29 19:28:55

 $\odot$ 

^

## 2. 수요기관 수요 물품 정보 확인

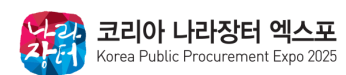

 $\times$ 

 $\square$ 

### (예: LED업체에서 참가하여 LED 전시 예정인 경우 "LED" 검색, 검색어는 자유롭게 작성 가능)

### [전체 목록]에서 **자사 전시품목 검색 후** 물품 박스 클릭

| 물품분 | 류목록 | 전체 <mark>31,905</mark> 건 |             | 선택 1      | 0 ~ 적용 ^ |
|-----|-----|--------------------------|-------------|-----------|----------|
|     | No  | 물품분류번호                   | \$ <b>.</b> | 물품분류명     | *        |
|     | 1   | 72102902                 |             | 조경시설물설치공사 |          |
|     | 2   | 53102702                 |             | 정복        |          |

|        |       |     | ▲ 이용문의/오류신고 |
|--------|-------|-----|-------------|
| 물품분류번호 | 물품분류명 | LED | Č 초기화       |
|        |       |     |             |

물품분류조회

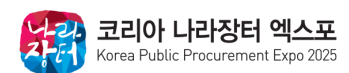

### 품목 다중선택 (최대 40개) 후 오른쪽 상단 선택 버튼 클릭

| 물품분 | 류목록 | 전체 <mark>5</mark> 건 | 선택           | 30 ~ 적용 ^   |
|-----|-----|---------------------|--------------|-------------|
|     | No  | 물품분류번호 ♣▼           | 물품분류명        | \$ <b>*</b> |
|     | 1   | 39112102            | LED실내조명등     |             |
|     | 2   | 39111596            | LED공기청정등기구   |             |
|     | 3   | 25230781            | SLED         |             |
|     | 4   | 39112199            | 직관형LED램프용등기구 |             |
|     | 5   | 39101699            | LED램프        |             |

| 물품분류번호 | 물품분류명 | LED | Č 초기화 | Q 검색 |
|--------|-------|-----|-------|------|
|        |       |     |       |      |

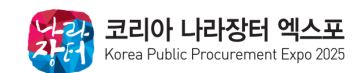

### 우 상단 **[조회]버튼 클릭** 시 **수요기관 리스트 확인** 가능 \*엑셀/PDF 다운 기능 지원

### 수요기관명 / 물품분류 / 납품수량 및 금액을 고려하여 수요기관 매칭 희망 우선순위를 설정

| 종합쇼핑몰 납?        | 법쇼핑몰납품요구 물품내역 🐼 역셀다운로드 💿 CSV다운로드 💩 PDF다운로드 🔿 |          |                   |          |                                        |          |                                                                   |                  |          |           |            |        |                         |                    |                                    |                        |
|-----------------|----------------------------------------------|----------|-------------------|----------|----------------------------------------|----------|-------------------------------------------------------------------|------------------|----------|-----------|------------|--------|-------------------------|--------------------|------------------------------------|------------------------|
| H 4 1 • 2 2 4 5 | 331 페이지 중 🕨 🕅                                |          |                   |          |                                        |          |                                                                   |                  |          |           |            |        |                         |                    | 이디 행: 1 - 50/ 16526   데이터 행: 1     | - 50/ 16526   데이터 열: 7 |
| 납풍요구번호          | 납풍요구변경차수                                     | 남풍요구물풍순번 | 수요기관              | 결채일자     | 요청명                                    |          | 물풍분류                                                              | А                | 부품명      |           |            | 불풍식    | 뇌별                      | 납품증감수량             | 납품증감금액 합계납품증?                      | 남수량 품대증감금액             |
| 1218140619      | 02                                           | .4       | 2000009 육군제2672부대 | 20240716 | 군단 분정 신족 관급(조명기구)                      | 39112102 | LED철네초명당 2                                                        | 911210201        | LED실내초명등 | 23115505  | LED실내조명등,  | 에스지디지  | 1월, SGDPL1200-30LE, 30W | -14                | 20190 <b>970,200</b> B B S S & MAS | 0 -29,083,200          |
| 1218140619      | 02                                           |          |                   |          | 군단 분정 신족 권급(조명기구)                      |          | 무프브르                                                              | 01               | LED실내조명등 | 23226040  | LE         | e La I |                         |                    | their LTTTTLA PL                   |                        |
| 1218140619      | 02                                           |          | 수요기관              |          | 군단 분청 신족 편급(조명기구)                      | ′        | 23CT                                                              | 01               | LED실내조명등 | 22818447  | LE         | 전가     | 납품승감수당                  | 답품승감금 <sup>,</sup> | 압계납품증감수당                           | 풍대중감금액                 |
| 1220191654      | 01                                           | 700000   | 요그제2672보대         |          | 남방공공하수처리시설 종성사업 전기공사 LED실내조명등 구입       | 39112102 | LED실내조명                                                           | 등 01             | LED실내조명등 | 23802005  | LEI 69.    | 300    | -14                     | -970.200           | 0                                  | -29.683.200            |
| 1221165447      | 01                                           | 200005   | 육군제2072구네         | '        | 문해리 동원훈련장 조명기구                         |          |                                                                   | 01               | LED실내조명동 | 22648974  | LEI        |        |                         |                    |                                    |                        |
| 1221622230      | 01                                           | ZD00009  | 육군제2672부대         | ,        | 1군단 천마대대 부대개편사업 관급 조명기구                | 39112102 | LED실내조명                                                           | 5 01             | LED실내조명동 | 2.3490890 | LE 72,     | 600    | 0                       | 0                  | 0                                  | -29,683,200            |
| 1221622230      | 01                                           |          |                   | '        | 1군단 천마대대 부대개편사업 관급 조명기구                | 39112102 | LED실내조명                                                           | 5 01             | LED실내조명등 | 23490891  | LEI        | 100    | -220                    | -19 422 000        | 0                                  | 000 593 00-            |
| 1221622230      | 01                                           | ZD00009  | 육군제2672부대         | ,        | 1군단 천마대대 부대개편사업 관급 조명기구                |          |                                                                   | 01               | LED실내조명등 | 23942565  | LEI 00,100 | 100    | -230                    | -10,423,000        | v                                  | -29,003,200            |
| 1221622230      | 01                                           |          |                   |          | 1군단 천마대대 부대개편사업 관급 조명기구                | 39112102 | LED실내조명                                                           | 등 01             | LED실내조형등 | 23930191  | LEI 77,    | 000    | -31                     | -2,387,000         | -31                                | -2,387,000             |
| 1221632591      | 01                                           | 5590206  | 경기도 양주시 도시완경사업소   | 스 하수과    | 관급자재 구입(문원동 청계경로당 신족 공사 전기)            | 20112102 |                                                                   | 01               | LED실내조형등 | 23825744  | LE         | - = 0  |                         |                    | 50                                 | 0.000.000              |
| 1221632591      | 01                                           | 7000009  | 유국제2672분대         |          | 관급자재 구입(문원동 청계경로당 신축 공사 전기)            | 39112102 | LED Z M Z S                                                       | 01               | LED실내조명등 | 23981419  | LEI 40,    | 150    | -59                     | -2,368,850         | -59                                | -2,368,850             |
| 1221632591      | 01                                           | 2000005  | 적군제2012구네         |          | 관급자재 구입(문원동 청계경로당 신족 공사 전기)            | 39112102 | LED실내조명                                                           | ·등 <sup>01</sup> | LED실내조명등 | 23981414  | 10 33      | 000    | -17                     | -561.000           | -92                                | -4.412.000             |
| 1221632591      | 01                                           | ZD00275  | 육군제1017부대         |          | 관급자재 구입(문원동 청계경로당 신죽 공사 전기)            |          |                                                                   | 01               | LED실내조명등 | 23806719  | LE         | 000    |                         |                    |                                    | 1,122,000              |
| 1222181588      | 01                                           |          |                   |          | · [연남동 공영주차장 컨켑공사(전기)](LED실내조명등)·교통행정; | 39112102 | LED실내조명                                                           | 5 01             | LED실내조명등 | 23647112  | LEI 37,    | 000    | -13                     | -481,000           | 0                                  | -4,412,000             |
| 1222181589      | 02                                           | ZD00275  | 육군제1017부대         |          | [연남동 공영주차장 건립공사(천기)](LED실내조명등)·교통행정;   | 39112102 | LED실내조명                                                           | 등 01             | LED실내조명등 | 23701745  | LE 55      | 000    | -54                     | -2 970 000         | 0                                  | -4.412.000             |
| 1222181589      | 02                                           | 7000075  | 8.711101785       |          | [연남동 공영주차장 컨립공사(전기)](LED실내조명등)·교통행장;   |          | 39112102         LED 실내 조명등           39112102         LED 실내 조명등 |                  | LED실내조명등 | 23709293  | LEI        | 000    |                         | -2,910,000         | v                                  | -4,412,000             |
| 1222181589      | 02                                           | 2000215  | 육군세1017두네         |          | [연님등 공영주차장 컨립공사(전기)](LED실내조명응)·교통행장;   | 39112102 |                                                                   |                  | LED실대조명등 | 23749934  | LE 50,     | 000    | -8                      | -400,000           | 0                                  | -4,412,000             |
| 1222181589      | 02                                           | ZD00275  | 육군제1017부대         |          | [연남동 공영주차장 건립공사(전기)](LED실내조명등)·교통행정2   | 20112102 |                                                                   | 01               | LED실내조형등 | 23749936  | LE         |        |                         |                    |                                    |                        |
| H 4 1 · 2 2 4 5 | 331 페이지 중 🕨 🕅                                | 20002.0  | 46.410114-4       | '        | -                                      | 39112102 | LEDENICS                                                          | 0                |          |           | 103,       | 000    | -6                      | -618,000           | 0                                  | -1,507,600             |
|                 |                                              | 3970000  | 경기도 과천시           | ,        |                                        | 39112102 | LED실내조명                                                           | 5                |          |           | 50,        | 000    | -4                      | -200,000           | 0                                  | -1,507,600             |

## 2. 수요기관 수요 물품 정보 확인

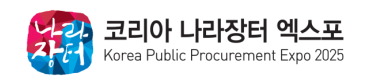

## 3. 홈페이지 [참가기업 매칭 희망 수요기관 조사] 신청 방법

## 3. 홈페이지 [참가기업 매칭 희망 수요기관 조사] 신청 방법

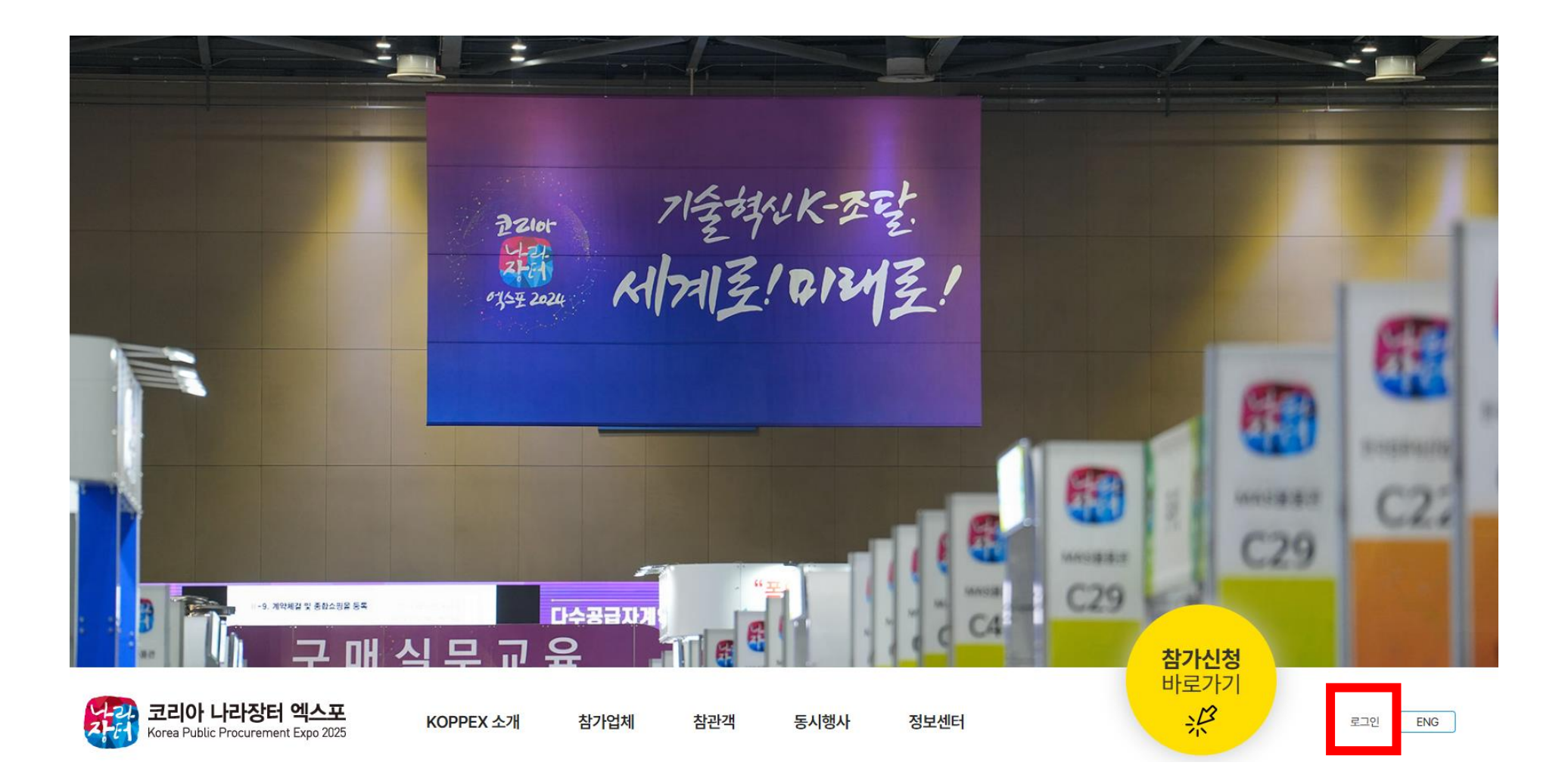

<u>www.koppex.com으로 접속하여 우측 하단 로그인 버튼 클릭</u>

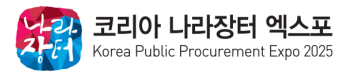

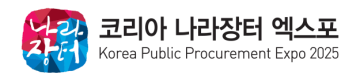

### 참가업체 **사업자등록증 및 비밀번호 입력** 후 로그인

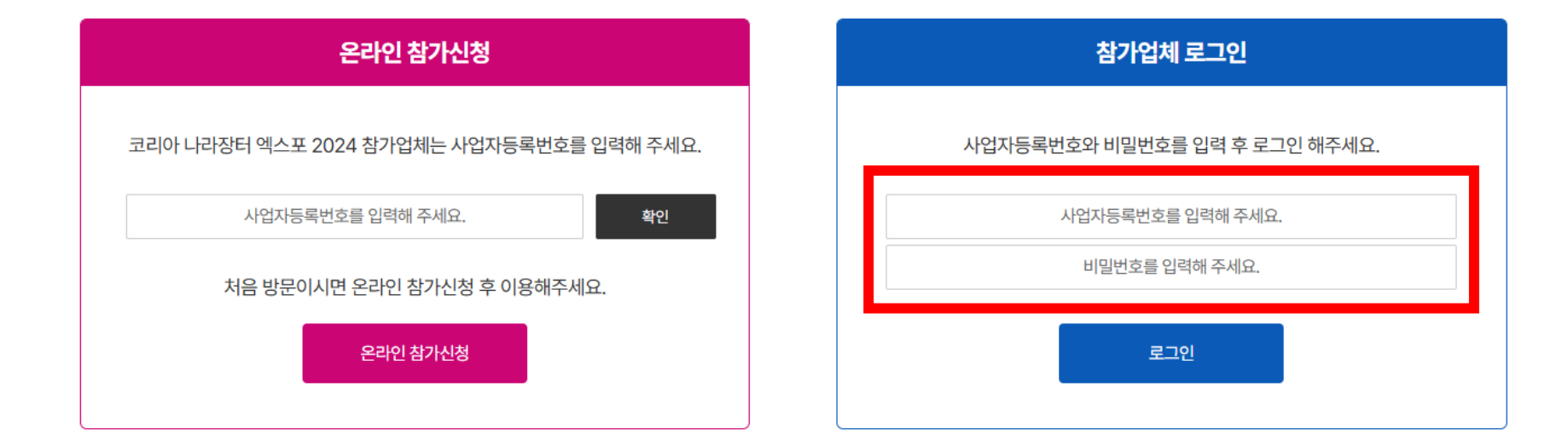

## 3. 홈페이지 [참가기업 매칭 희망 수요기관 조사] 신청 방법

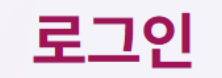

## 참가업체 로그인

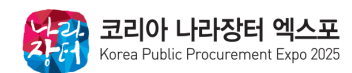

### 마이페이지 상단 [참가기업 매칭 희망 수요기관 조사] 클릭

| 업체명         | 아몬드         |
|-------------|-------------|
| 사업자등록번호(ID) | 12345678900 |

### 신청서 제출 사항

## My page

| MypageHome | 참가신청서확인 | 상주요원출입증신청 | 기술지원신청 | 디렉토리원고등록 | 참가기업매칭희망수요기관조사 |
|------------|---------|-----------|--------|----------|----------------|
|            |         |           |        |          |                |
|            |         |           |        |          |                |

## My page

## 3. 홈페이지 [참가기업 매칭 희망 수요기관 조사] 신청 방법

## 3. 홈페이지 [참가기업 매칭 희망 수요기관 조사] 신청 방법

## 참가기업 매칭 희망 수요기관 조사

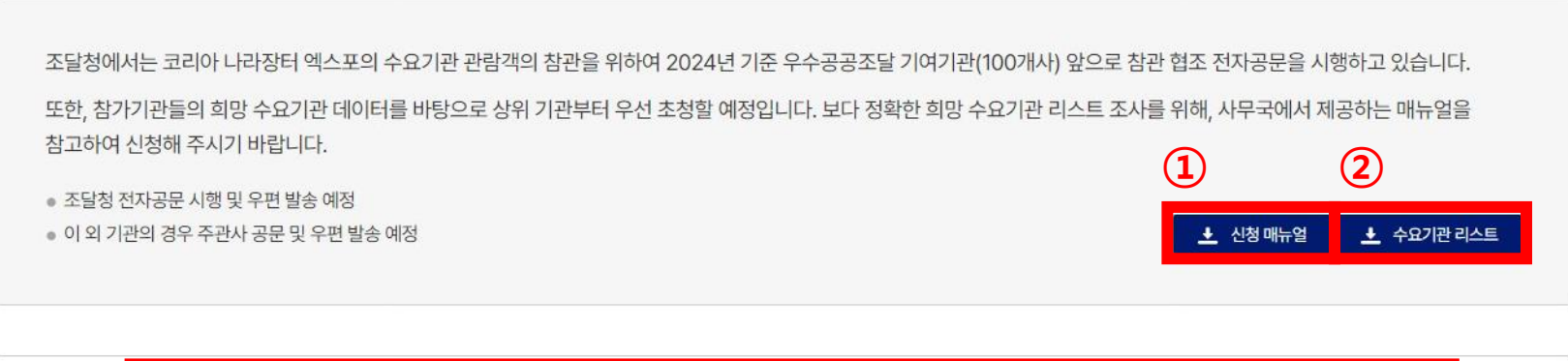

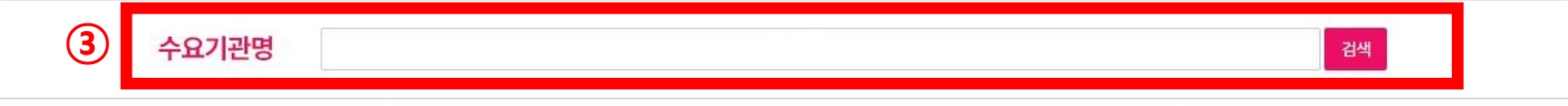

① [상담회 매칭 희망 수요기관 조사] 신청 매뉴얼 및 가이드 제공

② 수요기관명 리스트 엑셀 파일로 다운 : 수요기관 실적별 순위 확인 가능 (25년 1월 기준, 약 900개사)

③ 수요기관 실적별 순위 외 원하는 수요기관이 있을 시 수요기관명에서 별도 검색 가능

\***엑셀 검색 단축키** Ctrl+F

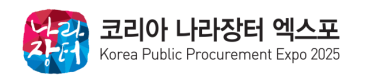

#### 코리아 나라장터 엑스포 Korea Public Procurement Expo 2025

### \* 특정 키워드 검색 시 유사 키워드 모두 검색

### · 수요기관명 검색창에 [참관 희망 수요기관 예) 조달청] 검색

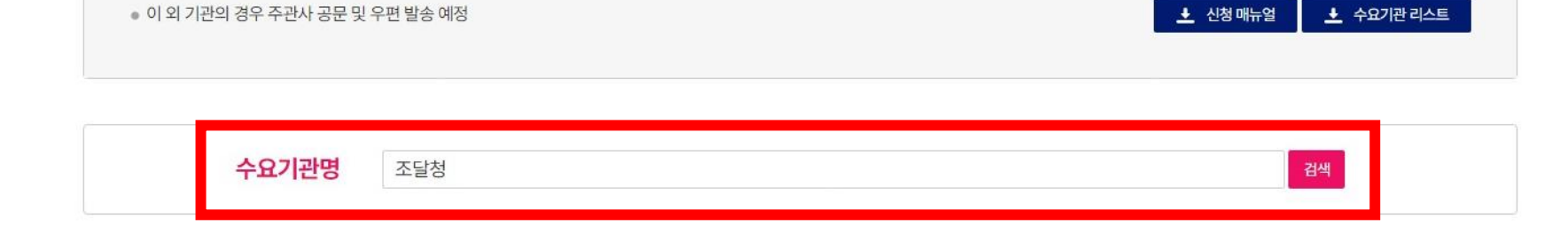

### 또한, 참가기관들의 희망 수요기관 데이터를 바탕으로 상위 기관부터 우선 초청할 예정입니다. 보다 정확한 희망 수요기관 리스트 조사를 위해, 사무국에서 제공하는 매뉴얼을 참고하여 신청해 주시기 바랍니다.

참가기업 매칭 희망 수요기관 조사

조달청에서는 코리아 나라장터 엑스포의 수요기관 관람객의 참관을 위하여 2024년 기준 우수공공조달 기여기관(100개사) 앞으로 참관 협조 전자공문을 시행하고 있습니다.

## 3. 홈페이지 [참가기업 매칭 희망 수요기관 조사] 신청 방법

• 조달청 전자공문 시행 및 우편 발송 예정

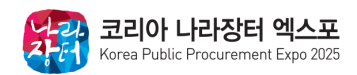

### ② 선택 현황에 추가하기 위해 **[선택항목 추가하기]** 버튼 **클릭**

### 검색 결과에서 매칭을 희망하는 수요기관의 체크박스 선택

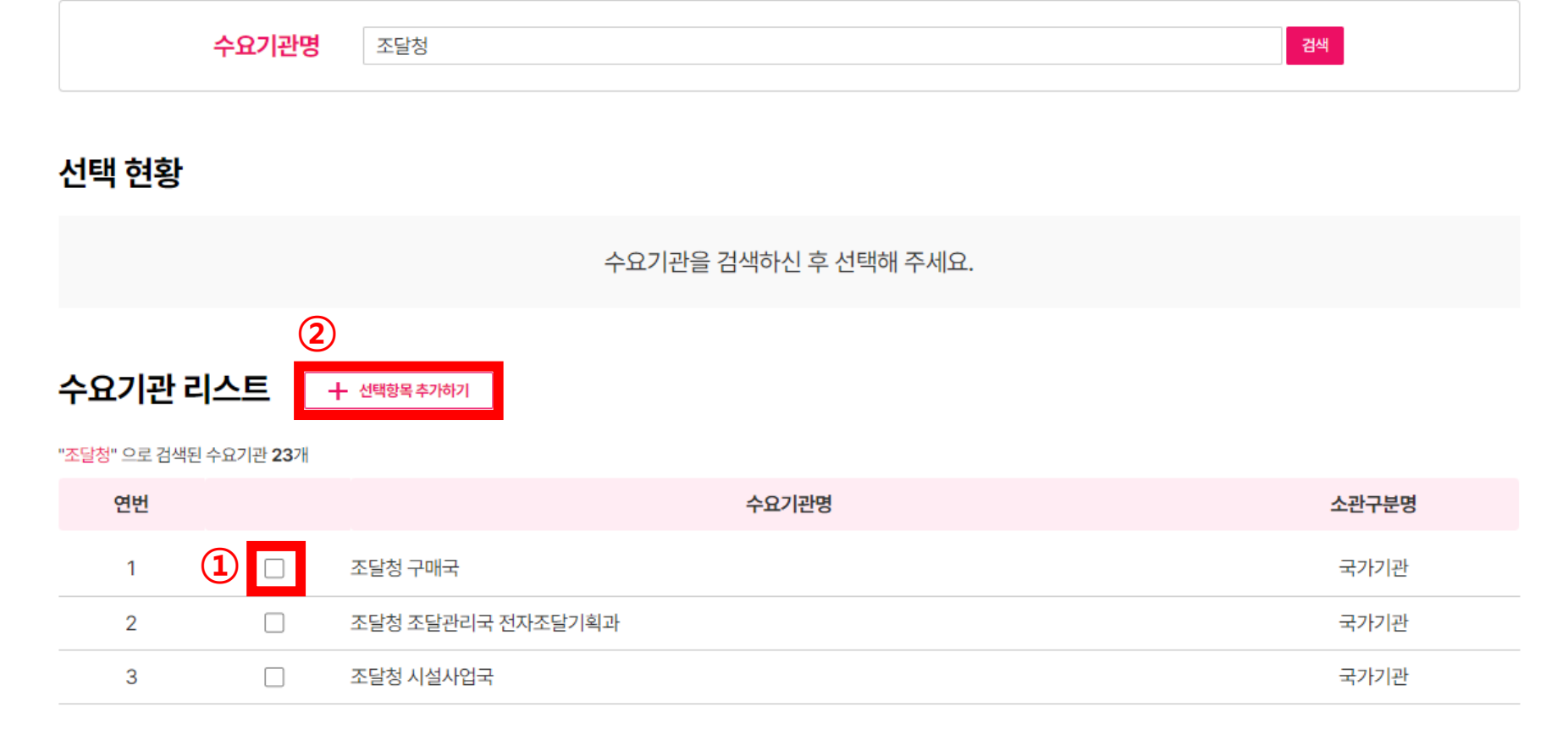

## 3. 홈페이지 [참가기업 매칭 희망 수요기관 조사] 신청 방법

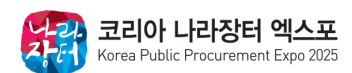

### \* 수요기관 리스트에서 총 10개까지 선택 가능

### 선택한 항목은 선택 현황에 표시되며, 따로 저장하지 않아도 추가 시 선택 완료

| '조달청'' 으로 검색된 수요기관 <b>23</b> 개 |  |                   |       |       |  |  |  |  |  |
|--------------------------------|--|-------------------|-------|-------|--|--|--|--|--|
| 연번                             |  |                   | 수요기관명 | 소관구분명 |  |  |  |  |  |
| 1                              |  | 조달청 구매국           |       | 국가기관  |  |  |  |  |  |
| 2                              |  | 조달청 조달관리국 전자조달기획과 |       | 국가기관  |  |  |  |  |  |
| 3                              |  | 조달청 시설사업국         |       | 국가기관  |  |  |  |  |  |

| 스이기과 리스티 | ▲ 서태하모 ᄎ기하기 |
|----------|-------------|

조달청

수요기관명

| 년 | 백현황 | 습 선택항목 삭제하기 |       |       |
|---|-----|-------------|-------|-------|
|   | 연번  |             | 수요기관명 | 소관구분명 |
|   | 1   | □ 조달청 구매국   |       | 국가기관  |

검색

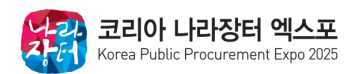

# 개별 삭제: 각 체크박스를 선택하여 삭제 가능 - ③ [선택항목 삭제하기] 클릭 – 선택한 항목만 삭제 전체 삭제: 상단에 위치한 체크박스 선택 - ③ [선택항목 삭제하기] 클릭 – 모든 항목 삭제

|                                              | 수요기관명 | 조달청               |       | 검색    |  |  |  |
|----------------------------------------------|-------|-------------------|-------|-------|--|--|--|
| 선택 현황 📾 선택항목삭제하기 3                           |       |                   |       |       |  |  |  |
| 연번                                           | 2 🗹   |                   | 수요기관명 | 소관구분명 |  |  |  |
| 1                                            | 1     | 조달청 구매국           |       | 국가기관  |  |  |  |
| 수요기관 리스트 + 선택항목추가하기<br>"조달청" 으로 검색된 수요기관 23개 |       |                   |       |       |  |  |  |
| 연번                                           |       |                   | 수요기관명 | 소관구분명 |  |  |  |
| 1                                            |       | 조달청 구매국           |       | 국가기관  |  |  |  |
| 2                                            |       | 조달청 조달관리국 전자조달기획과 |       | 국가기관  |  |  |  |
| 3                                            |       | 조달청 시설사업국         |       | 국가기관  |  |  |  |

## 3. 홈페이지 [참가기업 매칭 희망 수요기관 조사] 신청 방법